# 2025 年度广东省工程技术研究中心动态评估 填报指引

为使各广东省工程技术研究中心(以下简称"工程中心") 顺利开展年度数据填报及动态评估工作,制定本指引。

## 一、依托单位填报操作

各工程中心进入"广东省工程技术研究中心创新服务平台" (https://www.gdetrc.net),点击"登录/注册"入口进入登录 页面。见图 1。

| <b>a</b> r      | 东省工程技术研究中心创                 | 新服务平台          |           |  |  |  |
|-----------------|-----------------------------|----------------|-----------|--|--|--|
|                 | 1                           |                |           |  |  |  |
| and the second  | 信息通知 资料下载                   |                | >>更多      |  |  |  |
|                 | [NEW] 广东省工程技术研究中心创新服务平台操作指引 |                | 2024-4-23 |  |  |  |
| é é             | [NEW] 关于广东省工程技术研究中心牌匾制作须知   |                | 2025-2-26 |  |  |  |
| A DE LA COLLEGA | 2024年度广东省工程技术研究中心申报指引       |                | 2024-8-22 |  |  |  |
|                 |                             |                |           |  |  |  |
|                 |                             |                |           |  |  |  |
|                 |                             |                |           |  |  |  |
|                 |                             | 0              |           |  |  |  |
|                 |                             | 4              |           |  |  |  |
|                 | 暨录作主册                       | 申报咨询知识库        | 工程中心查询    |  |  |  |
|                 |                             | 粤ICP备19000576号 |           |  |  |  |

图 1

用工程中心账号登录后(2021年前注册的,请用项目负责 人账号登录),进入系统。见图 2。

-1-

| 使用工程中心<br>2021年前注册<br>广东省口 | 外账号登录,<br>时的,请使用项目负责人账号登录<br>工程技术研究中心管理登录 |
|----------------------------|-------------------------------------------|
| 账号                         |                                           |
| 密码                         |                                           |
| 验证码                        | 6540                                      |
| 注册账号                       | 登录 查找账号 找回密码                              |

图 2

进入系统后,在"年度报告及动态评估-2025年度数据填报 工作"模块,完成数据填写并上传评估材料,包括:在线填写工 程中心年度报告数据、上传由工程中心主任签字并加盖依托单位 公章的《真实性承诺函》扫描件、《广东省工程技术研究中心动 态评估总结》以及相关佐证材料。注意:若系统登录超过1小时 不操作,则系统会自动退出,请注意及时保存数据。见图3。

| #技术研究中心 ← 年<br>i最勝平台 | 度报告及动态评               | 估 工程中心变更    | 工程中心撤销     | 前 工程中心 | >备案证明     |                   |      | 测试账号       |  |  |  |
|----------------------|-----------------------|-------------|------------|--------|-----------|-------------------|------|------------|--|--|--|
| 首页                   | 2025年                 | ×           |            |        |           |                   |      |            |  |  |  |
| 温馨提                  | 示:                    |             |            |        |           |                   |      |            |  |  |  |
| 1.若系                 | 统登录超过                 | 60分钟不操作,则   | 則需重新登      | 禄,请注意  | 意及时保存数    | 据。                |      |            |  |  |  |
| 2.建议                 | 填报数据前                 | 先将数据另行备份    | <u>д</u> . |        |           |                   |      |            |  |  |  |
| 3.网站                 | 3.网站技术支持QQ: 250454590 |             |            |        |           |                   |      |            |  |  |  |
| 工程中心                 | 基本信息 工程               | 皇中心依托单位基本信息 | 研发条件       | 人才队伍   | 运行情况 建议   | 段成效 真实性承诺语及动态评估附件 | 审核流程 |            |  |  |  |
|                      |                       |             |            |        |           | 三、研发条件            |      |            |  |  |  |
|                      |                       |             |            |        |           | (一)研发条件           |      |            |  |  |  |
|                      |                       |             | 中心场地试验i    | 面积     | 必填颂 平方米   |                   |      |            |  |  |  |
|                      |                       |             | *中心办公证     | 面积     | ◎填项 平方米   |                   |      |            |  |  |  |
|                      |                       | *研发仪;       | 器、设备 (合)   | it)    | 必填喷 台 (套) |                   |      | 必填项 万元(原值) |  |  |  |
|                      | 其中:                   | 大型研发仪器、设备(原 | 原值50万元以    | L)     |           | 台 (套)             |      | 万元 (原值)    |  |  |  |
|                      |                       |             |            |        |           | (二) 平台资质          |      |            |  |  |  |
| 操作                   | 序号                    | 平台资质        |            |        | 平台名称      |                   |      | 证明文件名称     |  |  |  |
|                      | 1                     | 審報科研平台 ∨    |            |        |           | 必编项               |      | 必填项        |  |  |  |

图 3

3. 未被列为评估对象的工程中心,填报数据后,附件只需上 传工程中心主任签字及盖企业公章的真实性承诺函后,即可提交。 被列为评估对象的工程中心,除上传真实性承诺函外,还需提交 动态评估总结以及动态评估佐证材料。见图 4。

| 1.若<br>2.建<br>3.网 | 1.若系统登录超过60分钟不操作,则需重新登录,请注意及时保存数据。<br>2.建议填报数据前先将数据另行备份。<br>3.网站技术支持QQ:250454590 |                     |          |        |      |                                                      |                               |               |                                              |    |  |  |
|-------------------|----------------------------------------------------------------------------------|---------------------|----------|--------|------|------------------------------------------------------|-------------------------------|---------------|----------------------------------------------|----|--|--|
| 工程中               | 心基本信息                                                                            | 工程中心依托单位基本信息        | 研发条件     | 人才队伍   | 运行情况 | 建设成效                                                 | 真实性承诺函及动态评估附件                 | 审核流程          |                                              |    |  |  |
| 未被被死              |                                                                                  |                     |          |        |      |                                                      |                               |               |                                              |    |  |  |
| 序号                |                                                                                  | 模板名称                |          |        |      |                                                      | 备注                            |               |                                              |    |  |  |
| 1                 |                                                                                  | 真实性承诺函 (模板          | Ð        |        |      |                                                      | 全部工程中心需提交中心主任签字及依托单位盖章的真实性承诺函 |               |                                              |    |  |  |
| 2                 |                                                                                  | 2025年度广东省工程技术研究中心   | 动态评估附件清  | 单      |      | 被列为2025年度动态评估对象的,须提供动态评估附件。                          |                               |               |                                              |    |  |  |
| з                 | 2                                                                                | 025年度广东省工程技术研究中心动   | 态评估总结 (横 | 板)     |      |                                                      | 被列为2025年度动态评估对象的,须提供动态评估总结。   |               |                                              |    |  |  |
| -4                | 2018年(                                                                           | 含) 前认定且通过2020年度动态评估 | 广东省工程技术  | 研究中心名单 | 2025 | an electro i tra tra tra tra tra tra tra tra tra tra |                               |               |                                              |    |  |  |
| 5                 | ĩ                                                                                | 023年度广东省工程技术研究中心动   | 态评估基本合格  | 名单     | 2023 |                                                      | 20184 (B) KINKLEUBU20204      | H944/4549#100 | 194327家工程中心,以及2023年度初忘并1859来为基本百188903家工程中心。 | 下载 |  |  |
|                   |                                                                                  |                     |          |        |      |                                                      | (二) 附件上传                      |               |                                              |    |  |  |
| 操作                | 序号                                                                               | 附件类型                |          | 上传》    | 文件名称 |                                                      | 文件操作(注:1.每个)                  | 材件大小不起        | 超过5M; 2.附件条目上限30条; 3.附件文件名不包含特殊字符。)          |    |  |  |
|                   | 1 (                                                                              | 真实性承诺函              | ▼ 検拾收拾   |        |      |                                                      |                               |               | upload/twoec 下载 预览                           |    |  |  |

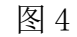

## 二、地市主管部门审核操作

地市科技主管部门相关人员进入"广东省工程技术研究中心 创新服务平台"(https://www.gdetrc.net),点击"登录/注册" 入口进入登录页面,使用地市管理员账号登录进入系统。

**77** 广东省工程技术研究中心创新服务平台

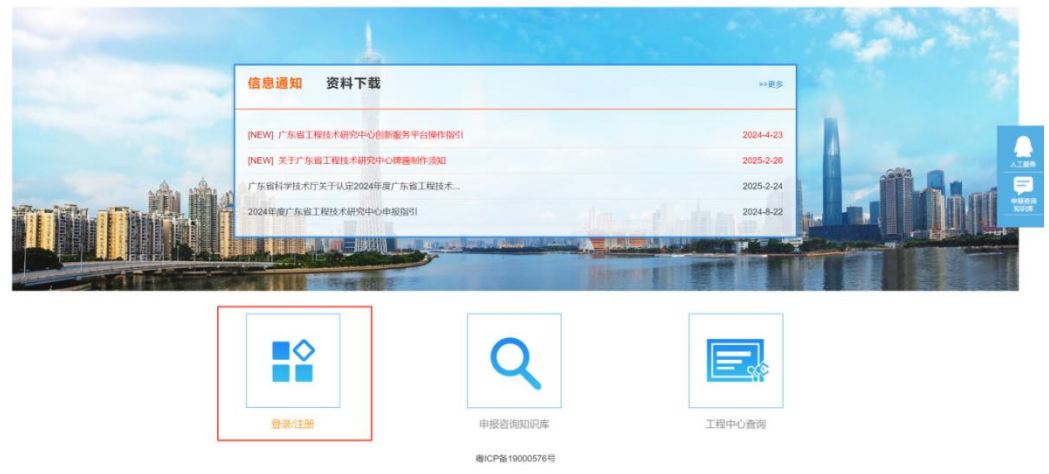

## (一) 工程中心评估审核

 1.登录系统后,进入"年度报告及动态评估-工程中心评估 审核-地市管理员审核"模块。在查询栏中,填报年度选择"2025", 是否评估对象选择"是"后,点击"查询"按钮,则当前页面会 展示审核模块页面默认显示当前填报年度(2025年)的工程中 心动态评估信息。见图 5。

| デ 「东省工程技术研究中心<br>新教服务平台 | ← 年度报告及动态评估                                   | 工程中心委更 工程中心撤销                                   |                         |             | 1995年<br>1995年 - 1995年<br>1997年 - 1995年<br>1997年 - 1997年<br>1997年 - 1997年<br>1997年<br>1997<br>1997 |
|-------------------------|-----------------------------------------------|-------------------------------------------------|-------------------------|-------------|----------------------------------------------------------------------------------------------------|
| 年度服务及动态评估               | <sup>首页 地市管…</sup> ×<br>● <u>■ 適</u> 1. 填报年度选 | "2025"                                          | 2. 评估对象选"是"             | 3. 点击"查询"   |                                                                                                    |
| ■ 工程中心评估审核 ~            | 績服年度 2025 → 工程中心名称:                           | 依托单位名称:                                         | □ 是書評估对象: 是 > ■作状态: 请选择 | ✓ 資資 理察     |                                                                                                    |
| 地市管理员审核                 | <ul> <li>列表</li> <li>查看数据和审核原程</li> </ul>     |                                                 |                         |             |                                                                                                    |
| 管辖工程中心名单                | 填掇年度                                          | 工程中心名称 依托单位                                     | 名称 地市主管部门               | 提交账户 是否评估对象 | 操作状态                                                                                                    |
|                         | 2025                                          | / <sup>-</sup> /5афталиникилисти — <u>1</u> 465 | RAC 科学技术相               | swyyteitt   | <b>19803</b><br>屠",审核对应工程中心                                                                                                    |
|                         | 显示: 15 ¥条, 共1条. [首页/上页                        | ] 1(下页定页) 共1页                                   | 广东家丁段技术研究由小创新职体现会       |             |                                                                                                    |

图 5

2. 点击参与评估的工程中心右侧的"审核数据"按钮,进入 审核页面,对工程中心评估数据及材料进行审核,如评估材料审 核通过,则审核结果选择"同意,并提交到科技厅管理员"并输 入审核意见后,点击"提交"按钮,即提交至省科技厅;如评估 材料需退回修改,则审核结果选择"不同意,退回修改",并输 入审核意见后,点击"提交"按钮,则成功退回。见图 6。

| ■ 审核数据           |                                    |                                                                                                    |     |
|------------------|------------------------------------|----------------------------------------------------------------------------------------------------|-----|
| *审秘结果:<br>*审核意见: | 请选择<br>请选择<br>同意,并提交到科<br>不同意,退回修改 | ₩7<br>地译对应的审核结果,并输入审核意见后,点击"提交"按钮<br>₩2<br>₩2<br>₩2<br>₩3<br>₩3<br>₩3<br>₩3<br>₩3<br>₩3<br>₩3<br>₩3<br>₩3<br>₩3 |     |
| 工程中心基本信息工程       | 星中心依托单位基                           | 基本信息 研发条件 人才队伍 运行情况 建设成效 真实性承诺函及动态评估附件 审核流程                                                                     |     |
|                  |                                    | 一、工程中心基本信息                                                                                                    |     |
| I                | E程中心名称                             | 广东省生物医用材料转化与评估工程技术研究中心测试2                                                                                       |     |
| I                | E程中心编号                             | 2021A0817                                                                                                    |     |
| 批准认定(            | (组建) 时间                            | 2019                                                                                                    |     |
| 批准认定(            | (组建) 文号                            | 粤科函产字 (2020) 141号                                                                                               |     |
|                  | *技术领域                              | 新材料                                                                                                    |     |
|                  | *组建方式                              | ○独立组建 ●联合共建                                                                                                    |     |
|                  | 推荐单位                               | 6科学技术局                                                                                                    |     |
| 批准认定 (组建) 时的依    | 依托单位名称                             | 1社公司888                                                                                                    |     |
| *现依              | 依托单位名称                             | 则试公司ABC 点击同步依托单位名称 点击进入:现依托单位名称                                                                                 | 称修改 |

图 6

(二) 工程中心动态评估名单信息导出

 1.登录系统后,进入"年度报告及动态评估-工程中心评估 审核-管辖工程中心名单"模块。在是否评估对象单选框处选择 "是"后点击"查询"按钮,则系统会自动筛选被列为 2025 年 度动态评估对象的工程中心。见图 7。

| 管辖工程中心列表   |            |            |         |      |             |      |       | 1. 是行  | 5评估对象   | 选"丿 | 킅"    |       |         |
|------------|------------|------------|---------|------|-------------|------|-------|--------|---------|-----|-------|-------|---------|
| 是否撤销:「请选择、 | ✓ 推荐单位:    |            | 工程中心名称: |      | 依托单位名称:     |      | 组建文号: |        | 是否评估对象: | 全部~ | 【程状态: | 全部    | • 査询 重置 |
| 查看 导出全部工程  | 是中心 直看变更记录 |            |         |      |             |      |       |        |         | 全部  |       | o Et  | "木"行"   |
| 牌匾编号       | 推荐单位       | 工程中心名称     | 依托单位名称  | 组建时间 | 组建文号        | 是否撤销 | 是否变更  | 是否评估对象 | 填报年度    | 是成  |       | 2 百 击 | 世联系电话   |
| 10000      | 广州市科学技     | 100 000 07 | 1000    | 2013 | 專科函政字[2013] | 否    | 否     | 否      |         | 否   |       |       |         |

图 7

2. 可点击"导出全部工程中心"按钮,导出所辖工程中心名单 excel 表后,使用"筛选"功能筛选出被列为 2025 年度动态 评估对象的工程中心。见图 8。

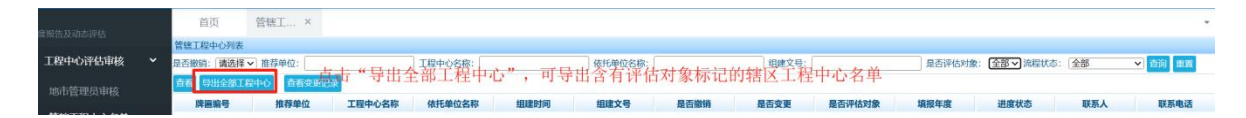

## 三、常见问题解答

1. 不在评估名单上的工程中心,是否也需进行年度数据填报?

答:根据工程中心管理办法,工程中心每年需提交报年度报告。为方便各工程中心提交年报,"服务平台"已设置年度报告数据填报模板,不在评估名单上的工程中心也需进行数据填报, 附件材料上传工程中心主任签字及加盖依托单位公章的真实性承诺函即可,动态评估总结及相关佐证材料不需上传。

## 2. 账号登录后无法找到数据填报界面?

答: 2021 年之前注册的工程中心,有项目负责人账号和单 位管理员账号,需使用项目负责人账号登录,使用单位管理员账 号登录则无法显示数据填报界面。

 高校类工程中心经高校单位管理员审核通过后,地市科技 主管部门是否需要对其审核提交?

答:需要。各地市科技主管部门对所辖区域工程中心评估材 料进行初审,并汇总上报未按要求提交评估材料及依托单位已注 销的异常工程中心名单。

## 4. 如何找回账号\密码或变更绑定的手机号?

答: 找回账号操作: 进入"登录/注册"页面后,点击"查 找账号"按钮,输入工程中心关键字或原账号绑定的手机号后, 找回账号。见图 9~图 11。

| <b>77</b> 广东省工程技术研究中心创新服务平台                                                                      |
|--------------------------------------------------------------------------------------------------|
|                                                                                                  |
| 信息通知 资料下载 →>≋≶                                                                                   |
| [NEW] 广东省工程技术研究中心创新服务平台操作指示] 2024-4-23                                                           |
| INEWI 关于广东省工程技术研究中心描摹制作须知         2025-2-28           广东省科学技术疗关于以足024年度广东省工程技术         2025-2-24 |
| 2024年程/「东京工程法、科学中心中時期時」<br>2024年程/「东京工程法、科学中心中時期時」<br>2024年程/                                    |
|                                                                                                  |
| 工程中心注册入口                                                                                         |
|                                                                                                  |
|                                                                                                  |
| 登录注册 中报咨询知识率 工程中心重询<br>用42号41900577号                                                             |
|                                                                                                  |
| 图 9                                                                                              |
|                                                                                                  |
|                                                                                                  |
|                                                                                                  |
| 广东省工程技术研究中心管理登录                                                                                  |
| <b>账</b> 号                                                                                       |
|                                                                                                  |
|                                                                                                  |
| 验证码 1606                                                                                         |
|                                                                                                  |
| <u>注册账号</u> 登录 <u>查找账号</u> <u>找回密码</u>                                                           |
|                                                                                                  |
|                                                                                                  |
| 夜110                                                                                             |
| 含 10                                                                                             |
|                                                                                                  |
| 查询用户名                                                                                            |
|                                                                                                  |
|                                                                                                  |
| 可输入工程中心名称关键字或绑定的手机号找回账号                                                                          |
| 广东省員身智能<br>或                                                                                     |
| 「高准頼職人主机号码<br>雪询                                                                                 |
| 正一」<br>注: 1、输入工程中心名称或手机号码即回直询; 2、工程中心名称可以关键字搜索。    可在账号信息栏处,进行手机号变更申请                            |
| 关联的工程中心名称 账号 用户类型 移动电话 操作                                                                        |
| 广东省具身智能机器人工程技术研究中心 项目负责人 可量的过程 申请手机号变更                                                           |

找回密码操作:进入"登录/注册"页面后,点击"找回密码"按钮,输入工程中心账号后,通过邮箱或手机接收新的初始密码。通过新密码登录系统后,可点击系统页面右上角"我的设置 10 图标,进行重设密码操作。见图 12、图 13.

| 找回密码                                       | J.                                                     |           |            |        |
|--------------------------------------------|--------------------------------------------------------|-----------|------------|--------|
| 返回首页 /<br>请输入你的账号                          | 输入工                                                    | 程中心账号后,   | 显示对应工程中心   | 账号信息   |
| 12A<br>账号                                  | 名称                                                     | 电子邮箱      | 手机号码       |        |
| SJ(二 1 1 1 1 1 1 1 1 1 1 1 1 1 1 1 1 1 1 1 | <sup>1990</sup> 日月二日日日日日日日日日日日日日日日日日日日日日日日日日日日日日日日日日日日 |           | 申请手机兽变更    |        |
| 可通过电子邮箱或导                                  | F机,接收新的衫                                               | 刀始密码。通过初如 | 始密码登录系统后,请 | 及时重设密码 |

图 12

| គា |                                                                                                    | 工程中心撤销工程中心指案证明                                                                   | 测试账号   |    |
|----|----------------------------------------------------------------------------------------------------|----------------------------------------------------------------------------------|--------|----|
|    | 首页 2025年 ×                                                                                                    |                                                                                  | 🖷 个人信息 |    |
|    | A CONTRACTOR                                                                                                    |                                                                                  | ■ 修改密码 | 25 |
|    |                                                                                                    | 工程中心名称 工程中心编号 依托单位 组建对号 组建时间 联系电话 操作 自注意 医白色 医白色 医白色 医白色 医白色 医白色 医白色 医白色 医白色 医白色 | ■ 工作状态 |    |
|    |                                                                                                    | 7 分子 51半 202 (20 2019 15×1505)改<br>佐 3武2 5                                       |        |    |
|    |                                                                                                    |                                                                                  |        |    |
|    | A State of the second second s |                                                                                  |        |    |
|    |                                                                                                    |                                                                                  |        |    |
|    |                                                                                                    |                                                                                  |        |    |

图 13

变更手机号操作:可在"查找账号"或"找回密码"页面, 输入工程中心账号相关信息,进行申请手机号变更操作。